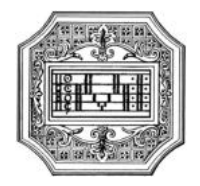

## GUIDA ALLA DOMANDA DI ISCRIZIONE, PER LA PRIMA VOLTA, AL CORSO SINGOLO (solo per discipline che non prevedono esame di ammissione)

La presente guida si propone di fornire allo studente tutte le indicazioni utili per la procedura di iscrizione. Si invitano pertanto gli studenti a consultare con attenzione i seguenti passaggi.

La procedura va completata **entro il 31 luglio**, come da Manifesto degli studi (pubblicato sul sito istituzionale a pagina <u>Il Conservatorio/Info e regolamenti</u>).

La domanda di iscrizione va compilata esclusivamente tramite il portale ISIDATA. Per registrare la domanda occorre:

- 1. Collegarsi alla pagina <u>www.isidata.net</u> selezionare la voce "Servizi per studenti e docenti/ATA" e poi andare su "Conservatori di musica-Accesso studenti"
- 2. Alla pagina successiva, cliccare il punto "1) Inserimento domanda ammissione"

| Servizi per gli studenti - Istituti di Alta Cultura - Conservatori |
|--------------------------------------------------------------------|
|                                                                    |
| 2 1) Inserimento domanda AMMISSIONE                                |
| 2) Modifica domanda AMMISSIONE                                     |
| 3) Gestione richiesta IMMATRICOLAZIONE                             |
| 4) Gestione dati ALLIEVI IMMATRICOLATI                             |
| 5) Inserimento domanda PRIVATISTI                                  |
| 5) Modifica domanda PRIVATISTI                                     |
| 7) PRIVATISTI IMMATRICOLATI - nuovi esami da sostenere             |
| 8) Comunicati                                                      |

Selezionare la lingua, selezionare dal menu a tendina l'Istituzione a cui si intende inoltrare la domanda di ammissione.

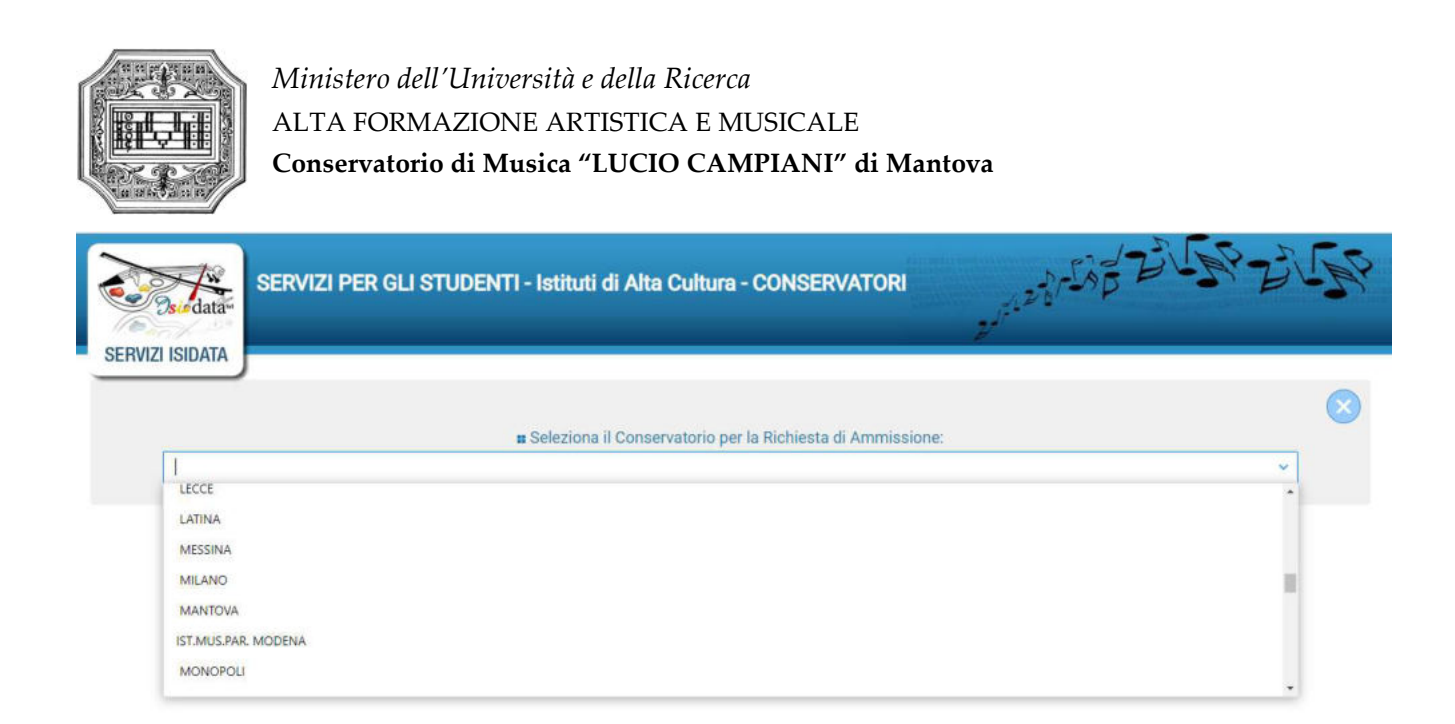

Il sistema mostrerà una pagina simile alla seguente.

| CONSERVATORIO DI<br>ESTA AMMISSIONE (anche pe                                                                   | MUSICA "G<br>I IMMATRICOLAZIONE diretta - senza                                                                               | a<br>esame di ammissione )                                                                                                    |
|----------------------------------------------------------------------------------------------------|----------------------------------------------------------------------------------------------------|----------------------------------------------------------------------------------------------------|
|                                                                                                    |                                                                                                    | counte al annihisorone)                                                                                                    |
| serisci Codice                                                                                                  |                                                                                                    |                                                                                                    |
| Compilare i campi obbligator<br>*Nome:<br>*Cognome:<br>*Email:<br>Codice fiscale:<br>CODICE FISCALE Non obblig: | ri (*); per chi dovrà utilizzare SPID compilare anche il Codi<br>intorio ma utile per eventuale Login mediante SPID (se l'Isi | ce Fiscale<br>*<br>tuzione ha                                                                                                    |
| In                                                                                                    | Inserisci Codice                                                                                                    | Inserisci Codice Compilare I campi obbligatori (*); per chi dovrà utilizzare SPID compilare anche il Codi *Nome: *Cognome: *Cognome: *Email: Codice fiscale: CODICE FISCALE Non obbligatorio ma utile per eventuale Login mediante SPID (se l'Isi attivato tale servizio) |

Compilare i campi obbligatori.

Cliccando su "INVIA CODICE", il sistema invierà all'email precedentemente digitata, il codice di controllo. La pagina cambierà in:

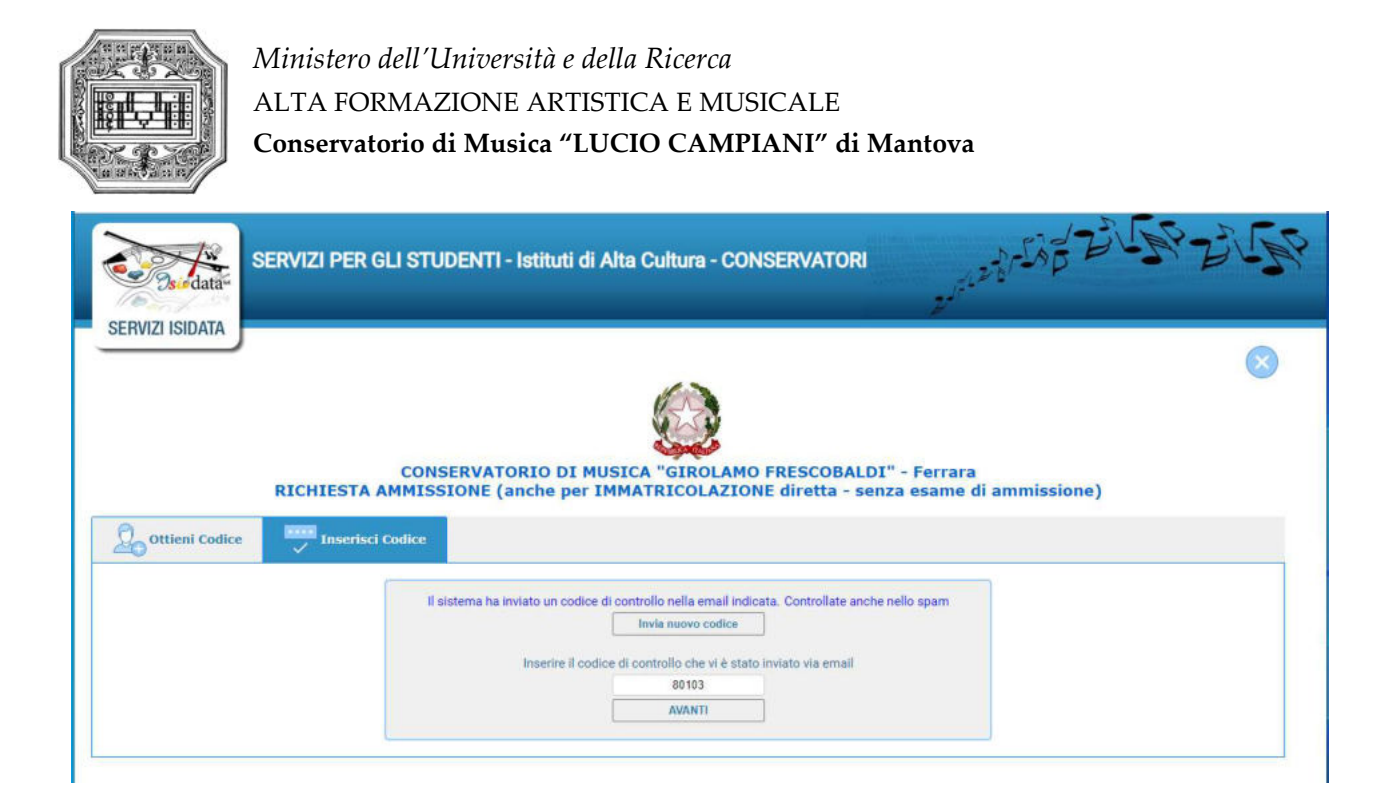

Andate sul client di posta dell'indirizzo email indicato in precedenza e troverete il codice di controllo con un messaggio simile a questo:

| Rispondi               | 🕞 Rispondi a tutti 🔤 Inoltra                                                                                                    |
|------------------------|----------------------------------------------------------------------------------------------------|
|                        | gioved) 10/02/2022 12:00                                                                                                    |
|                        | CONSERVATORIO DI MUSICA                                                                                                    |
|                        | Invio codice di contr <mark>o</mark> llo per domanda di Ammissione                                                                                                    |
| A fatalise             | din and a din a din a din a din a din a din a din a din a din a din a din a din a din a din a din a din a din a                                                                               |
| Di seguit<br>controllo | o, per completare l'immissione dei dati e generare la domanda di ammissione, è riportato il codice<br>che deve digitare sulla casella di testo sotto il tasto INVIA che avete appena cliccato |
| - Nomina               | tivo: Internet and the second                                                                                                    |
| - Codice               | controllo: 80103                                                                                                    |
| Cordiali               | saluti.                                                                                                    |

Controllate anche nello SPAM. Se non ricevete il codice richiedete un nuovo codice cliccando su "Invia nuovo codice". Inserite il codice di controllo e cliccate su AVANTI.

Il sistema mostrerà un messaggio di informazioni simile al seguente:

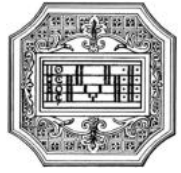

#### Informazione

Se la domanda non sarà completa in tutte le sue parti come richiesto dall'Istituzione, (es.: allegando i versamenti e\o i documenti richiesti), non potrà essere accettata. Ti sono state inviate via email le credenziali di accesso per la modifica dei dati. Si rammenta che mediante la scheda 'Tasse' si DEVE registrare il pagamento delle tasse così come indicato dal manifesto dell'Istituzione. Si ricorda inoltre che, qualora il vs. Conservatorio di appartenenza richieda di allegare le copie digitali dei bollettini di pagamento e\o qualsiasi altra documentazione es. Carta di Identità o Passaporto, dovete utilizzare la scheda Tasse o Allega documentazione, altrimenti la domanda di Ammissione non potrà essere accettata. La domanda non verrà letta finchè non sarà inviata all'Istituzione entrando nella scheda 'INVIA DOMANDA' ed il controllo vi darà la possibilità di cliccare sul pulsante 'INVIA'.

## È importante ricordarsi di inviare la domanda quando finito di compilarla in tutte le parti richieste.

Cliccare su "Ok, Vai all'Ammissione".

Il sistema invierà alla medesima email le credenziali di accesso per eventuali modifiche e/o perfezionamenti della domanda stessa.

All'indirizzo email indicato dovrebbe arrivare un messaggio simile:

| 0                         | giovedi 10/02/2022 12:02<br>CONSERVATORIO DI MUSICA G                                                                                            |
|---------------------------|----------------------------------------------------------------------------------------------------|
| $( \cdot )$               | Credenziali per l'accesso alla richiesta di esame di ammissione                                                                                  |
| A fat                     |                                                                                                    |
|                           |                                                                                                    |
| Gentile F                 |                                                                                                    |
| i dati ana<br>dall'Istitu | grafici sono stati salvati, la domanda sarà valida SOLO se allegherà tutta la documentazione richiesta<br>zione.                                 |
| Di seguite                | o sono riportati il codice e la password da utilizzare per poter modificare i dati della tua richiesta.                                          |
| Ricordian                 | no che sarà possibile apportare modifiche ad essa finchè non ne sarà effettuata la registrazione.                                                |
| CODICE [                  | DI ACCESSO: 3595                                                                                                    |
| PASSWO                    | RD: NCCWXNQHWK                                                                                                    |
| Per la mo                 | difica dei dati andare all'indirizzo https://www.isidata.net/Default.aspx?CodProc=SERVIZISTUDENTI                                                |
| scegliere<br>inserire i   | il tipo di Istituzione, cliccare sulla voce "2. Modifica domanda di AMMISSIONE" e nella pagina successiva codici riportati nella presente email. |
|                           |                                                                                                    |

Cordiali saluti.

A questo punto il sistema dovrebbe aprire la seguente pagina.

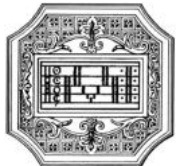

|                                                           | CONSERVATORIO DI MUSICA 'ISIDATA' - Roma<br>RICHIESTA AMMISSIONE (anche per IMMATRICOLAZIONE diretta - senza esame di ammissione)                                                                                                    |                                                                                                  |
|-----------------------------------------------------------|----------------------------------------------------------------------------------------------------|--------------------------------------------------------------------------------------------------|
| a + Career 💬 Rancher 🚔 Rancherar 🦕 Rancyer                | e 🔚 Tanli di mula: 🗒 Alex Tanli di mula: 🙊 Minere 🔛 Tanee 🏢 Alega Damara 🙀 Damara                                                                                                    |                                                                                                  |
|                                                           | Cudes MITH                                                                                                    |                                                                                                  |
|                                                           | Passand anacossa                                                                                                    | 14                                                                                               |
|                                                           | Coperation Access                                                                                                    |                                                                                                  |
|                                                           | Nine 100                                                                                                    |                                                                                                  |
|                                                           | "General American                                                                                                    | *                                                                                                |
|                                                           | To a set of the set of the set of |                                                                                                  |
|                                                           | ANAMATTATTA                                                                                                    |                                                                                                  |
|                                                           | Vige enne TREGELE BARRERE                                                                                                    | · · ·                                                                                            |
|                                                           | NEWWY CONTINUENDO JAC2 (1)                                                                                                    |                                                                                                  |
|                                                           |                                                                                                    |                                                                                                  |
| Reservate Links                                           | To generate 100/000                                                                                                    |                                                                                                  |
|                                                           | Even an exercise<br>(reg) Even Teners are not present in such a mean and addition of such defaults of the feature means parently for means they consider relationship and advected form of the acceleration of the second second                                                                                                    | alient wit prant field in the advertiser of the transmission and the second parts are able to be |
|                                                           | Yulufume 123                                                                                                    |                                                                                                  |
|                                                           | Definitive 455                                                                                                    |                                                                                                  |
|                                                           | Rute                                                                                                    |                                                                                                  |
|                                                           | 54/4                                                                                                    | ~                                                                                                |
|                                                           |                                                                                                    |                                                                                                  |
| an estimate an estimate of the second                     | C SCUTA OP/2014-LE RUM EXCITOR OLLA INCRETA IN ADMENDIALE                                                                                                    |                                                                                                  |
| per Dona Adoptional d'Archipelore convent                 |                                                                                                    |                                                                                                  |
| Selectores if some assessment all source relevants if any | and the second second second second second second second second second second second second second second second                                                                                                    |                                                                                                  |
|                                                           |                                                                                                    |                                                                                                  |
|                                                           | O Deglica richiesta di Asserisione                                                                                                    |                                                                                                  |

Come si può notare, ci sono varie pagine da compilare.

| Nominativo + Corso | Nascita Residenz | Insegnanti | Titoli di studio | Altri Titoli di studio | R Privacy | •O• Tasse | Allega Docum.ne | Stampa | Invia Domanda |
|--------------------|------------------|------------|------------------|------------------------|-----------|-----------|-----------------|--------|---------------|
|--------------------|------------------|------------|------------------|------------------------|-----------|-----------|-----------------|--------|---------------|

La prima pagina '**NOMINATIVO** + **CORSO**' deve essere compilata prima di poter passare alle successive, altrimenti il sistema invia un messaggio di errore.

Inserire i dati richiesti nei relativi campi di testo, i campi digitati precedentemente sono già compilati (es. nome, cognome e codice fiscale).

I campi contrassegnati con l'asterisco sono obbligatori.

IMPORTANTE: Indicare nel campo Specifica corso o Note le discipline che si intende frequentare. Alla fine cliccare su 'Salva'.

| word 1                                   |                                  |                            |           |       |                 |        |               |      |
|------------------------------------------|----------------------------------|----------------------------|-----------|-------|-----------------|--------|---------------|------|
| Nominativo + Corso Nascita isi Residenza | segnanti 🗮 Titoli di studio      | (금) Altri Titoli di studio | Reverse E | Tasse | Allega Docum.ne | Stampa | Invia Domanda |      |
| Nazione di nascita*                      | ITALIA                           |                            |           |       |                 |        |               | - 11 |
| *Comune/Stato estero di nasolta          | ITALIA<br>ROMA; 00100; RM; LAZIO |                            |           |       |                 |        |               | 2 m  |
| Cittadinanza:                            | ROMA                             |                            |           |       |                 |        | ( RM          | )    |
| In possesso di nazionalità Italiana      | E 11                             |                            |           |       |                 |        |               |      |

Nella seconda pagina '**NASCITA**' inserire i dati di nascita; inserendo la nazione, se estera, il sistema compilerà in automatico tutti gli altri campi e, se in possesso anche della cittadinanza italiana, spuntare l'apposito campo. Se invece si inserisce quale nazione ITALIA, occorre compilare anche il campo 'Comune/Stato estero di nascita'.

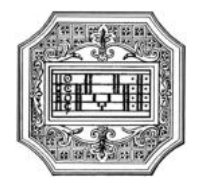

| Nazione di nascita*             | ITALIA                 |         |
|---------------------------------|------------------------|---------|
|                                 | ITALIA                 |         |
| *Comune/Stato estero di nascita | ROMA; 00100; RM; LAZIO |         |
|                                 | ROMA                   | ( RM )) |

Anche in questo caso il sistema compilerà in automatico il resto dei campi. Al termine cliccare su Salva.

### Pagina 'RESIDENZA'

| Nominativo + Corso | Residenza      | insegnanti                        | Titoli di studio                                                | Altri Titoli di studio                                                       | 梁 Privacy                                       | Tasse                                   | Allega Docum.ne                                                      | Stampa                                            | 🕑 invia Doma                                       | inda               |
|--------------------|----------------|-----------------------------------|-----------------------------------------------------------------|------------------------------------------------------------------------------|-------------------------------------------------|-----------------------------------------|----------------------------------------------------------------------|---------------------------------------------------|----------------------------------------------------|--------------------|
|                    | *Comune di res | idenza Gii studenti<br>CAP a 6000 | stranieri dovrebbero obbligat<br>1. Nel caso in cui fossero glà | oriamente prendere il domicilio in<br>domiciliati in Italia e volessero inte | Italia, qualora non a<br>rire anche l'indirizzo | essero adempiuto<br>estero posserio ade | a tale obbligo, perché ancora re<br>emplere a tale funzione immetter | isidenti all'estero pos<br>ido i dati nel campo n | sono inserve l'indirizzo<br>ole della prima scheda | della residenza es |
|                    |                | ROMA; 0010                        | RM, LAZIO                                                       | vinnes er anderer av vinne                                                   |                                                 |                                         |                                                                      | Cap 00100                                         | (                                                  | )                  |
|                    | In             | dirizzo VIA AMEDI                 | 0 PARELLI, 12                                                   |                                                                              |                                                 |                                         |                                                                      |                                                   |                                                    |                    |
|                    |                |                                   |                                                                 |                                                                              | SALVA                                           |                                         |                                                                      |                                                   |                                                    |                    |

Gli studenti stranieri dovrebbero obbligatoriamente prendere il domicilio in Italia. Qualora non avessero adempiuto a tale obbligo, perché ancora residenti all'estero, possono inserire l'indirizzo della residenza estera lasciando il campo CAP a 00000. Nel caso in cui fossero già domiciliati in Italia e volessero inserire anche l'indirizzo estero possono adempiere a tale funzione inserendo i dati nel campo note della prima scheda. Al termine cliccare su Salva.

### Pagina 'INSEGNANTI'

| ativo + Corso Vascita Residenza Titoli di studio | Altri Titoli di studio                                         | Tasse Allega Docum.ne | Stampa 🐼 Invia Domanda |   |
|--------------------------------------------------|----------------------------------------------------------------|-----------------------|------------------------|---|
| Insegnante preferito (in ordine di preferenza)   |                                                                |                       |                        | v |
|                                                  |                                                                |                       |                        | ~ |
| Insegnante preparatore insegnante preparatore    | (se nor è presente nell'elerce actività per estros nel compo a | ituriante]            |                        | ~ |
|                                                  |                                                                |                       |                        |   |
| Anno, A.A. ammissione 1 _ 1922/2028 N* Commissi  | one 1                                                          |                       |                        |   |
|                                                  | SALVA                                                          |                       |                        |   |
|                                                  |                                                                |                       |                        |   |

È possibile inserire eventuali preferenze per gli insegnanti del corso principale. Se non sono presenti docenti nel menu a tendina, è possibile indicare il docente nel campo Note della pagina 'Nominativo + Corso'.

### Pagina 'TITOLI DI STUDIO'

In questa pagina vanno inseriti i dati relativi al titolo di accesso.

| Nominativo + Corso    | Insegnanti 🚊 Titoli di studio   | Altri Titoli di studio | Reprivacy Tass | e Allega Docum.ne | Stampa | 🚫 Invia Domanda |
|-----------------------|---------------------------------|------------------------|----------------|-------------------|--------|-----------------|
|                       |                                 |                        |                |                   |        |                 |
| Titolo                | DIPLOMA MATURITÀ                |                        |                |                   |        |                 |
| Voto                  | 9 100 F                         |                        |                |                   |        |                 |
| Data                  | 18/01/2017                      |                        |                |                   |        |                 |
| Nome istituto         | LICEO ADA NEORI                 |                        |                |                   |        |                 |
| Indirizzo             | VIA ADOLFO ALBERTI              |                        |                |                   |        |                 |
| Frequenta altri studi | Anno/Year(Es. 1,2,3) 0 della So | uola                   |                |                   |        |                 |
| Licenza di solfeggio  | a 🗾 Certificato di b            | taliano 82 🔢           |                |                   |        |                 |
|                       |                                 |                        | SALVA          |                   |        |                 |
|                       |                                 | -                      |                |                   |        |                 |

### Pagina 'ALTRI TITOLI DI STUDIO'

Il candidato può compilare questa pagina con le informazioni su altri titoli, qualora lo ritenga opportuno. Il campo 'Importo ISEE' non va compilato. Gli allievi dei corsi singoli non beneficiano dell'ISEE universitario.

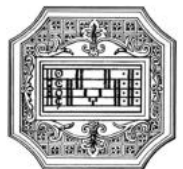

| In possesso Dp.Sup (2 * Per i consi Triennali, Biennali ed Abilitazioni è obbligatorio avere il diploma di maturità.<br>Studi Musicali Piecodenti:<br>Altri esami Conseguti<br>Altega curriculum:<br>Isonito ad altra Università/Tempo Parziale<br>Proveniente da<br>Proveniente da<br>N° rich. Ingo EEE/Protocollo<br>Data ammissione                                                                                                    | Nominativo + Corso Viena Nascita Residenza  | nsegnanti 📜 Titoli di studio      | Altri Titoli di studio           | 🔆 Privacy                | Tasse     | Allega Docum.ne | Stampa | Invia Domanda |    |
|----------------------------------------------------------------------------------------------------|---------------------------------------------|-----------------------------------|----------------------------------|--------------------------|-----------|-----------------|--------|---------------|----|
| Studi Musicali Piecedenti  Ha precedentimente svolto studi musicali relativi al conso presceito 7  Altri esami Conseguit  Altega curriculum  Altega curriculum  Proveniente da  Proveniente da  Proveniente S  Outo ammissione  Outo ammissione                                                                                                    | In possesso Dip.Sup                         | 😅 * Per i corsi Triennali, Bienna | li ed Abilitazioni è obbligatori | io avere il diploma di m | vəturită. |                 |        |               |    |
| Attri estanti Conseguiti Attri estanti Conseguiti Altega curriculum: Altega curriculum: Iscritto ad altra Università/Tempo Parciale Attri università/Tempo Parciale Attri università/Tempo Par | Studi Musicali Precedenti                   | Ha precedentemente svolto :       | studi musicali relativi al corac | o prescelto 7            |           |                 |        |               |    |
| Allega curiculum: Iscritto ad altra Università/Tempo Parziale Altra Università/Tempo Parziale Proteniente da Progedie/Isco Proteniente da Progedie/Isco N° rich. Inst ESC-Protecollo Coda ammissione Unitation                                                                                                    | Altri esami Conseguiti                      |                                   |                                  |                          |           |                 |        |               |    |
| Isonito ad altra Università/Tempo Parziale atra università università unita università università u | Allega curriculum:                          |                                   |                                  |                          |           |                 |        |               |    |
| Proveniente da Propuedandico v<br>Importo ISEE auto<br>Nº nch. Ingo SEECHARDONOCIO<br>Olada amministatione                                                                                                    | Iscritto ad altra Università/Tempo Parziale | Altra Università                  |                                  |                          |           |                 |        |               | ~  |
| Importo ISEE 0,00 ILIANO ILIANO ILIAN | Proveniente da                              | Propedeutico                      |                                  |                          |           |                 |        |               | ~  |
| N" rich. Inps ISEE/Protocollo Data ammissione                                                                                                    | Importo ISEE                                | 0.00                              |                                  |                          |           |                 |        |               | 13 |
| Data ammissione                                                                                                    | N* rich. Inpa ISEE/Protocollo               |                                   |                                  |                          |           |                 |        |               |    |
|                                                                                                    | Data ammissione                             |                                   |                                  |                          |           |                 |        |               |    |

### Pagina 'TASSE'

| Ein Residenza 🔐 Inseguanti Ein Tholi di studio 🙀 Altri Tholi di studio | r 💽 Taase 🗐 Allega Docum.ne 🎯 Invia Domanda |
|------------------------------------------------------------------------|---------------------------------------------|
| O Inserisci tassa 🛛 🐨 🔊 🖓 🏭 🕂 🕫 Program                                |                                             |
| Tipo tassa pata importo Scadenza N. Versamento Tipo esonero AVA:       | SEE/U TV Parc. su C.C.Vbun Data incasso     |
| No data to display                                                     |                                             |
|                                                                        |                                             |

In questa pagina è possibile creare i bollettini delle tasse da pagare.

Le tasse e i contributi previsti per ogni corso, con i relativi importi e modalità di pagamento, sono indicati nel Regolamento tasse contributi, e nello Scadenzario tasse e contributi (pubblicati sul sito a pagina <u>Conservatorio/Info e regolamenti</u>).

I pagamenti vanno effettuati tramite il sistema PagoPA, ad eccezione dell'imposta di bollo (vedi avanti: pagina Allega documentazione).

×

Per effettuare il pagamento delle tasse e contributi tramite PagoPA, cliccare su 'Inserisci tassa'.

INSERIMENTO\MODIFICA TASSA

|                                                                                              | 🖩 Inseris                                          | ci                                               |                  |
|----------------------------------------------------------------------------------------------|----------------------------------------------------|--------------------------------------------------|------------------|
| Tipo tassa                                                                                   | AMMISSIONE 115,00 - (P                             | agoPA)                                           | ~                |
| Tipo esonero                                                                                 |                                                    |                                                  | v                |
| N. Versamento                                                                                |                                                    | 🥪 🌵                                              |                  |
| Data versamento                                                                              |                                                    | 🔁 🎚                                              |                  |
| Anno accademico                                                                              | 2022/2023                                          |                                                  |                  |
| Importo ISEE<br>(la fascia reddituale è calcolata automaticamente dal<br>sistema)            | 0                                                  | 4)                                               |                  |
| Percentuale su importo %                                                                     | No.                                                | Ð                                                |                  |
| Massimo importo                                                                              |                                                    | Ð                                                |                  |
| Imp. versamento<br>Virgola per separare decimali. NON inserire simbolo<br>€ (es.: 11,150,70) | 115                                                | <b>A</b>                                         |                  |
| Note:                                                                                        |                                                    |                                                  | 0                |
| Pagabile dal:                                                                                | 07/03/2022                                         | 🔿 🕴                                              |                  |
| Pagabile al:                                                                                 | 15/04/2022                                         | 😌 Ð                                              |                  |
| Selezionare immagine o scansione del<br>bollettino<br>• NAX 1000                             | Funzione non disponibile<br>generato automaticamer | , in caso di tassa pagabile con PagoPA i<br>ite. | bollettino viene |
| Attenzion                                                                                    | e: non sono ammesse im                             | magini maggiori di 10MB.                         |                  |

- 1. Anno Accademico: inserire l'A.A. di riferimento della tassa
- 2. Tipo tassa: selezionare dal menu a tendina la tassa da pagare

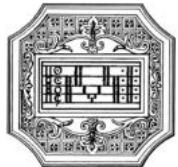

- 3. Tipo esonero: lasciare vuoto
- 4. Pagabile dal/al: le date sono inserite automaticamente e non modificabili.
- 5. Cliccare su 'Inserisci'.

# In caso di versamento del contributo accademico oltre i termini previsti, è dovuta una indennità di mora che verrà applicata sull'importo pagato.

Una volta inserite le tasse da pagare, cliccando su 'Selezione tasse per MAV\IUV(PagoPA)' si aprirà una finestra per la generazione del bollettino, con cui è possibile selezionare ogni singola tassa/contributo per la quale va generato il bollettino.

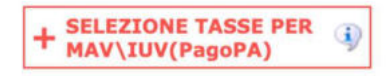

| In questa                        | lista sono presenti le tasse                                                                                           | pagabili mediante procedura MAV\IU                                                                                | JV(PagoPA).                                                                   |                                                                 |                                                                                       |                                                     |                                       |                                       |
|----------------------------------|----------------------------------------------------------------------------------------------------|----------------------------------------------------------------------------------------------------|-------------------------------------------------------------------------------|-----------------------------------------------------------------|---------------------------------------------------------------------------------------|-----------------------------------------------------|---------------------------------------|---------------------------------------|
| Per più<br>presen<br>utilizza    | tasse aventi <u>stesso C.C.\II</u><br>te nella colonna <i>Seleziona.</i><br>re il link <i>GENERA UNICO B</i>           | oan è possibile stampare un unico bol<br>In questo caso se le tasse hanno dat<br>OLLETTINO PER LE TASSE SELEZIONA | llettino .pdf con<br>a di scadenza d<br>ATE.                                  | la somma d<br>liverse sarà s                                    | egli importi, se<br>stampata la me                                                    | elezionando<br>eno recento                          | ole col seg<br>e. Per il bo           | no di spunta<br>Ilettino unico        |
| Per sta<br>MAV\Pa                | mpare un bollettino .pdf re<br>agoPA.                                                                                  | lativo ad una singola tassa cliccare su                                                                           | I link CREA BO                                                                | LLETTINO PE                                                     | R QUESTA TAS                                                                          | SSA preser                                          | nte nella co                          | olonna                                |
|                                  | Attenzione: è poss                                                                                                    | bile generare ancora 5 bollet                                                                                     | tini MAV\IU\                                                                  | /(PagoPA)                                                       | in attesa d                                                                           | i pagam                                             | ento.                                 |                                       |
| + GENE                           | Attenzione: è poss<br>ra unico bollettino per<br>isse selezionate                                                      | bile generare ancora 5 bollet<br>ATTENZIONE: prima di ger<br>giuste con i giusti importi                          | tini MAV\IU\<br>nerare un unio<br>in quanto il b                              | /(PagoPA)<br>co bollettin<br>ollettino ge                       | in attesa d<br>o controllare<br>nerato è inco                                         | i pagam<br>che siano<br>nvertibile                  | ento.<br>selezion                     | ate le tasse                          |
| + GENE<br>LE TA<br>Sele<br>ziona | Attenzione: è poss<br>RA UNICO BOLLETTINO PER<br>ISSE SELEZIONATE<br>MAV\PagoPA                                        | ATTENZIONE: prima di ger<br>giuste con i giusti importi<br>Tipo tassa                                             | tini MAV\IU\<br>nerare un unio<br>in quanto il b<br>Imp.<br>versamento        | /(PagoPA)<br>co bollettin<br>ollettino ge<br>A/A:               | in attesa d<br>o controllare<br>nerato è inco<br>Scadenza<br>versamento               | i pagam<br>che siano<br>nvertibile<br>N°<br>Versam. | ento.<br>seleziona<br>Data<br>versam. | ate le tasse<br>C.C.\Iban             |
| + GENE<br>LE T/<br>Sele<br>ziona | Attenzione: è poss<br>RA UNICO BOLLETTINO PER<br>ISSE SELEZIONATE<br>MAV\PagoPA<br>CREA BOLLETTINO PER<br>QUESTA TASSA | ATTENZIONE: prima di ger<br>giuste con i giusti importi<br>Tipo tassa<br>Tassa regionale Diritto allo Studio      | tini MAV\IU\<br>nerare un unio<br>in quanto il b<br>Imp.<br>versamento<br>140 | /(PagoPA)<br>co bollettino<br>ollettino ge<br>A/A:<br>2020/2021 | in attesa d<br>o controllare<br>nerato è inco<br>Scadenza<br>versamento<br>31/07/2020 | i pagam<br>che siano<br>nvertibile<br>N°<br>Versam. | ento.<br>seleziona<br>Data<br>versam. | ate le tasse<br>C.C.\Iban<br>10320463 |

Il sito avvisa dell'avvenuta generazione del bollettino. Cliccare sull'cona PDF per scaricare il bollettino (se l'icona non è disponibile, aggiornare la pagina).

Cliccare sul PDF per visionare il bollettino IUV da pagare; nel bollettino sono riportate le modalità di pagamento. In fase di pagamento, sarà richiesto il codice di avviso, indicato sul bollettino stesso.

| O Inseris | Inserisci tassa   🥶 💥 🖬 + SELEZIONE TASSE<br>PER PagoPA |                   |                       | 🖓 Aggiorna stato pagamenti PagoPA |               |              |           |          |                     |           |              |   |   |
|-----------|---------------------------------------------------------|-------------------|-----------------------|-----------------------------------|---------------|--------------|-----------|----------|---------------------|-----------|--------------|---|---|
|           |                                                         | Tipo tassa        | Importo<br>versamento | Scadenza<br>versamento            | N. Versamento | Tipo esonero | A/A:      | ISEE/U D | Perc. su<br>Importo | C.C.\iban | Data incasso |   |   |
|           | 70                                                      | AMMISSIONE 115,00 | 115                   | 15/04/2022                        |               |              | 2022/2023 | 0        |                     |           |              | 0 | ^ |

**N.B.** Per impostazione predefinita, è possibile che il motore di ricerca impedisca la visualizzazione automatica dei popup sullo schermo quindi nella barra degli indirizzi viene visualizzata un'icona Popup bloccato.

Esempio di bollettino:

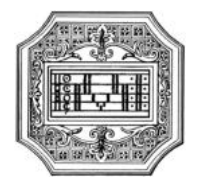

| Conservatorio di Musica<br>elucio Campianio - Mantova VIA DELLA CONCLADONE, 39<br>4090 MANTOVA MN                                                                                                    | PagoPA AVVISO DI PAGAMENT                                                                                                    | 0 |
|----------------------------------------------------------------------------------------------------|----------------------------------------------------------------------------------------------------|---|
| ENTE CREDITORE Cod. Fiscale 93001518288                                                                                                    | DESTINATARIO AVVISO Cod. Fiscale                                                                                                    |   |
| Conservatorio Statale di Musica Lucio Campia<br>Mantova<br>Via della Conciliazione 33<br>46100 Mantova (MN)                                                                                                    | ani - COGNOME NOME STUDENTE                                                                                                    |   |
| QUANTO E QUANDO PAGARE                                                                                                    | DOVE PAGARE?                                                                                                    |   |
| Furn artest 11/06/20                                                                                                    | 022 PAGA SUL SITO O CON LE APP<br>della tua Barca o degli altri caruli di pagumento,<br>Poto apagare con<br>carta, conto corrente, CBLL,                                                                |   |
| L'importo è aggiurnato automaticamente dal sistema e potrebbe<br>sobre variatorio per venencial gravi, rete di credito, indervizi di<br>mons, sanzoni o interesti, coli, coli porottorio, el sito o l'app de unara<br>E potrebbero quind chiedere una cifra diversa da quella qui indicata<br>A, S, 2022/2023 - | PACA SUL TERRITORIO<br>In flanco, In Ricevenia, dal Tabaccale,<br>al flancomat, al Supermercata,<br>Potrai pagare in contanti, con carte e conte corrente.                                              |   |
| BANCHE ALTRI CANALI                                                                                                    | entro il 11/06/202                                                                                                    | 2 |
| Oui accante trovi il coder OR e<br>il code intorbancaro CBLL<br>per pagne attinense il cinato<br>buncare e glaftic canà d<br>pagamento abitasi.                                                                                                    | Destinatario Euro Euro<br>Ence Creditore Conservatorio Statale di Musica Lucio Campiani - Manteva<br>Oggetto del pagareneto<br>Codor CIBAL Codor Ruviso Codo Fincale Ente Creditor<br>ABHPX 93001510200 |   |

### Con il sistema PagoPA non è più necessario consegnare le ricevute di pagamento.

**N.B.** Il numero di bollettini generabili e in attesa di pagamento è limitato a cinque. Raggiunto il numero massimo di bollettini in attesa di pagamento generabili, il sistema avvisa che il numero di bollettini generabili è esaurito e i pulsanti di generazione vengono disabilitati.

I Attenzione: è possibile generare ancora 2 bollettini MAV\IUV(PagoPA) in attesa di pagamento.

| + GENE        | RA UNICO BOLLETTINO PER<br>ISSE SELEZIONATE | ATTENZIONE: prima di ge<br>giuste con i giusti importi | ATTENZIONE: prima di generare un unico bollettino controllare che siano selezionate le tasse giuste con i giusti importi in quanto il bollettino generato è inconvertibile. |           |                        |               |                 |             |  |  |
|---------------|---------------------------------------------|--------------------------------------------------------|----------------------------------------------------------------------------------------------------|-----------|------------------------|---------------|-----------------|-------------|--|--|
| Sele<br>ziona | MAV\PagoPA                                  | Tipo tassa                                             | Imp.<br>versamento                                                                                                    | A/A:      | Scadenza<br>versamento | N°<br>Versam. | Data<br>versam. | C.C.\Iban T |  |  |
|               | CREA BOLLETTINO PER<br>QUESTA TASSA         | Contributo Triennio 1º rata                            | 450                                                                                                    | 2020/2021 | 31/07/2020             |               |                 | 10320463    |  |  |

Lo studente, per poter generare ulteriori bollettini, deve pagare i precedenti non evasi ed attendere che siano importati i dati di ritorno bancari da parte della segreteria, in modo tale che risultino al sistema i dati di pagamento.

Se però lo studente dovesse necessariamente generare altri bollettini, può pagare la tassa 'CONTRIBUTO SBLOCCO IUV' ed attendere la sua registrazione da parte della segreteria.

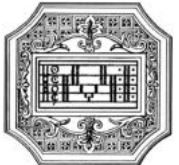

|                                  |                                                                                                    | 🤭 🚞 Tasse pagabili co                                                                                                    | n procedui                                                                                                    | ra MAV\I                                                                                         | UV(PagoP                                                                                                    | A)                                                                             |                                                                        |                                                               |
|----------------------------------|----------------------------------------------------------------------------------------------------|----------------------------------------------------------------------------------------------------|----------------------------------------------------------------------------------------------------|--------------------------------------------------------------------------------------------------|----------------------------------------------------------------------------------------------------|--------------------------------------------------------------------------------|------------------------------------------------------------------------|---------------------------------------------------------------|
| n questa                         | lista sono presenti le tasse                                                                                                    | pagabili mediante procedura MAV\IU                                                                                                    | V(PagoPA).                                                                                                    |                                                                                                  |                                                                                                    |                                                                                |                                                                        |                                                               |
| Per più<br>presen<br>utilizza    | i tasse aventi <u>stesso C.C.\Ib</u><br>te nella colonna <i>Seleziona</i> . I<br>ire il link <i>GENERA UNICO BO</i>                                                                                                    | <u>an</u> è possibile stampare un unico boll<br>n questo caso se le tasse hanno data<br>DLLETTINO PER LE TASSE SELEZIONA                                                                                                    | lettino .pdf con<br>a di scadenza d<br>ATE.                                                                      | la somma d<br>liverse sarà s                                                                     | egli importi, se<br>stampata la me                                                                                       | elezionando<br>eno recento                                                     | ole col seg<br>e. Per il bo                                            | no di spunta<br>llettino unico                                |
| Per sta<br>MAV\Pa                | mpare un bollettino .pdf rela<br>agoPA.                                                                                                    | ativo ad una singola tassa cliccare su                                                                                                    | I link CREA BO                                                                                                   | LLETTINO PE                                                                                      | R QUESTA TAS                                                                                                    | SSA preser                                                                     | nte nella co                                                           | olonna                                                        |
| F                                | Attenzione: hai esa<br>Per poterne generare ulterio                                                                                                    | urito il numero di bollettini M.                                                                                                    | AV\IUV(Pag                                                                                                    | oPA) in at                                                                                       | tesa di pag<br>sblocco IUV' o                                                                                            | amento                                                                         | generab                                                                | ili.<br>stituzione                                            |
| + GENI                           | Attenzione: hai esa<br>Per poterne generare ulterio<br>(mediate il tasto <u>Clicca per</u><br>Per ulteriori informazioni con<br>ERA UNICO BOLLETTINO PER<br>ASSE SELEZIONATE                                                          | urito il numero di bollettini M.<br>ri, inserire la richiesta per tassa paga<br>inserire una nuova tassa<br>della pagin<br>tattare l'Istituzione.<br>ATTENZIONE: prima di gen<br>giuste con i giusti importi                                         | AV\IUV(Pag<br>ata denominata<br>a sottostante),<br>merare un unio<br>in quanto il b                              | (oPA) in at<br>Contributo<br>, pagarla, ed<br>co bollettino<br>gettino ge                        | tesa di pag<br>sblocco IUV' o<br>l'attendere che<br>o controllare<br>nerato è inco                                       | amento<br>come indi<br>e il pagam<br>che siano<br>nvertibile                   | generab<br>cato dall'Is<br>ento sia re<br>selezion                     | ili.<br>stituzione<br>egistrato.<br>ate le tasse              |
| + GENI<br>LE T/<br>Sele<br>ziona | Attenzione: hai esa<br>Per poterne generare ulterio<br>(mediate il tasto <u>Clicca per</u><br>Per ulteriori informazioni con<br>ERA UNICO BOLLETTINO PER<br>ASSE SELEZIONATE<br>MAV\PagoPA                                            | urito il numero di bollettini M.<br>ri, inserire la richiesta per tassa paga<br>inserire una nuova tassa<br>della pagin<br>tattare l'Istituzione.<br>ATTENZIONE: prima di gen<br>giuste con i giusti importi<br>Tipo tassa                           | AV\IUV(Pag<br>ata denominata<br>a sottostante),<br>nerare un unio<br>in quanto il b<br>Imp.<br>versamento        | co bollettino<br>A/A:                                                                            | tesa di pag<br>sblocco IUV' o<br>attendere che<br>o controllare<br>nerato è inco<br>Scadenza<br>versamento               | amento<br>come indii<br>e il pagam<br>che siano<br>nvertibile<br>N°<br>Versam. | generab<br>cato dall'Is<br>ento sia re<br>selezion:<br>Data<br>versam. | ili.<br>stituzione<br>egistrato.<br>ate le tasse<br>C.C.\Iban |
| + GENI<br>LE T/<br>Sele<br>ziona | Attenzione: hai esa     Per poterne generare ulterio     (mediate il tasto <u>Clicca per</u> Per ulteriori informazioni con     era UNICO BOLLETTINO PER     ASSE SELEZIONATE     MAV\PagoPA     CREA BOLLETTINO PER     QUESTA TASSA | urito il numero di bollettini M,<br>ri, inserire la richiesta per tassa paga<br>inserire una nuova tassa<br>della pagin<br>tattare l'Istituzione.<br>ATTENZIONE: prima di gen<br>giuste con i giusti importi<br>Tipo tassa<br>CONTRIBUTO SBLOCCO IUV | AV\IUV(Pag<br>ata denominata<br>a sottostante),<br>herare un unio<br>in quanto il b<br>Ump.<br>versamento<br>0,5 | oPA) in at<br>'Contributo<br>, pagarla, ed<br>co bollettimo<br>ollettino ge<br>A/A:<br>2020/2021 | tesa di pag<br>sblocco IUV' o<br>attendere cho<br>o controllare<br>nerato è inco<br>Scadenza<br>versamento<br>31/07/2020 | amento<br>come indi<br>e il pagam<br>che siano<br>nvertibile<br>N°<br>Versam.  | generab<br>cato dall'Is<br>ento sia re<br>seleziona<br>Data<br>versam. | ili.<br>stituzione<br>egistrato.<br>ate le tasse<br>C.C.\Iban |

### Pagina 'ALLEGA DOCUMENTAZIONE'

In questo pagina è possibile inserire i vari documenti necessari da allegare alla domanda (**in formato PDF**); per fare questo basta cliccare su 'Sfoglia' per selezionare il file da allegare, inserire l'oggetto del documento e poi cliccare su 'Inserisci'.

Non sarà presa in considerazione la documentazione inviata a mezzo mail o nelle forme non indicate.

| Nascita Resider                                                                                                  | za (              | Insegnanti                 | Titoli di studio                                                                                                    | Altri Titoli di studio                                          | 果 Privacy             | Tasse             | Allega Docum.ne              | stampa               | 🔗 Invia Domanda |  |
|----------------------------------------------------------------------------------------------------|-------------------|----------------------------|----------------------------------------------------------------------------------------------------|-----------------------------------------------------------------|-----------------------|-------------------|------------------------------|----------------------|-----------------|--|
| <sup>1</sup> ) Madianta manto modulo desata insprint i dos manti                                                 | rial time         | s cotto indicato in l      | trana alla introvinsi cha a                                                                                                    | uata ricau to dal Consacutori                                   | n ad asamnin na s     | 6 à state chiaste | di allamana consia formato D | DE dalla carta di ir | entità          |  |
| The mediane questa modulo sarete maente i docurrente                                                             |                   | a angelia e han, prov 111. | and the theory of the th                                                                                                    | HERE HEREHOLD OUR CONDENTION                                    | o, ou circilipio se i | r e senio concato | of anogare copia formato P   | or ocea carea area   | Contra          |  |
| Sono ammessi solo file.doc, pdf, txt, xis, png, jpg e no                                                         | n supe            | riori a 10 MB ciaso        | uno - Sono ammessi sok                                                                                                    | lo file .doc, .pdf, .txt, .xis, .png.;                          | jpg e non superior    | i a 10 MB clascu  | ino                          |                      |                 |  |
| Sono ammessi solo file .doc, .pdf, .bt, .xis, .png, jpg e no<br>Seleziona documento da allegare                  | n supe<br>Sfoglia | niori a 10 MB class        | cuno - Sono ammessi sok<br>cronete. Di Inserisc                                                                                                    | lo file .doc, pdf, txt, xls, png.<br>c <mark>i documento</mark> | jpg e non superior    | i a 10 MB ciascu  | no                           |                      |                 |  |
| Sono ammessi solo file doc, pdf, btt, xis, png.jpg e no<br>Seleziona documento da allegare<br>Oggetto documento  | n supe<br>Sfogite | niori a 10 MB class        | cuno - Sono ammessi sok<br>pronete. Inserisc                                                                                                    | io file, doc, pdf, txt, xis, png.<br><mark>ci documento</mark>  | jpg e non superior    | i a 10 MB ciascu  | no                           |                      |                 |  |
| Sono ammessi solo file doc, pdf, txt, xis, png, jpg e nc<br>Seleziona documento da allegare<br>Dggetto documento | n supe<br>Sfogka  | niori a 10 MB class        | 2000 - Sono ammessi sok<br>2001 - Sono ammessi sok<br>1002 - 100 - 100 - | io file. doc., pdf. txf. xls, png.<br>ci documento<br>ISDA.png  | jog e non superior    | i a 10 MB clascu  | no                           |                      | scan 1          |  |

Documenti da allegare al fascicolo:

- Documento di identità in corso di validità (per i minorenni, anche documento del genitore; per gli stranieri, il permesso di soggiorno)
- Modulo di assolvimento imposta di bollo (scaricabile dal sito a pagina <u>Didattica/Modulistica</u>); con marca da bollo da acquistare e attaccare al modulo
- Autocertificazione del titolo di accesso
- Eventuale documentazione a riprova di esoneri (es. disabilità)
- Eventuale documentazione sugli studi musicali pregressi (anche mediante autocertificazione)

### Pagina 'PRIVACY'

In questa sezione, lo studente potrà prendere visione dell'Informativa sulla Privacy (art. 13 Reg. UE 679/2016), e decidere se dare o non dare il proprio consenso a:

✓ comunicazione dei propri dati personali, anche a privati, per la finalità di agevolare l'orientamento, la formazione e l'inserimento professionale, anche all'estero.

C.F. 93001510200

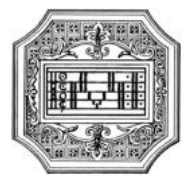

- ✓ raccolta e utilizzo delle riprese audio, video e immagini effettuate nel corso delle attività di produzione presso il Conservatorio (quali concerti, saggi, pubblicazione di manifesti, pubblicazione sui portali web e social del Conservatorio), nonché campagne informative (quali open space), ed eventi organizzati dal Conservatorio.
- ✓ raccolta e utilizzo delle riprese audio, video e immagini effettuate nel corso delle attività di produzione presso il Conservatorio (quali concerti, saggi, pubblicazione di manifesti, pubblicazione su canali di comunicazione e media come giornali e canali televisivi locali e nazionali).
- ✓ <u>per il maggiorenne</u>: comunicazione di dati e/o informazioni relative al proprio percorso formativo ai genitori o coloro i quali esercitano la responsabilità genitoriale.
- ✓ trasmissione di dati di contatto ai docenti, quali l'indirizzo di posta elettronica personale ed un recapito telefonico, solo laddove fosse necessario ricevere comunicazioni in merito alle attività didattiche (es. variazione di orari e giorni di lezione, ricezione materiale didattico integrativo, coordinamento per attività curricolari ed extracurricolari di gruppo).

### È fortemente raccomandata la compilazione di tale sezione.

### Pagina 'INVIA DOMANDA'

A questo si può inviare la domanda all'Istituzione.

| Nominativo + C | orso Nascita | Residenza             | insegnanti          | Titoli di studio      | Altri Titoli di studio    | R Privacy       | Tasse            | Allega Docum.r           | e Stampa              | 📀 Invia Domanda |   |   |
|----------------|--------------|-----------------------|---------------------|-----------------------|---------------------------|-----------------|------------------|--------------------------|-----------------------|-----------------|---|---|
|                |              |                       |                     |                       |                           |                 |                  | 1.11                     | att ap var atta serve | De              | ü |   |
|                |              |                       |                     |                       |                           |                 |                  | Titolo di stu            | fit ap var alta sette | 64              | 2 |   |
|                |              |                       |                     |                       |                           |                 |                  | Voto del titolo di stu   | dio 🧔 var alte sche   | de .            | 0 |   |
|                |              |                       |                     |                       |                           |                 |                  | Data del titolo di stu   | lin op var alla actua | 6a              | 0 |   |
|                |              |                       |                     |                       |                           |                 | Nome 1st         | tituto del Titolo di stu | flo ap nat atta ache  | 64              | 0 |   |
|                |              |                       |                     |                       |                           |                 | Indirizzo Ist    | tituto del Titolo di stu | dio 🤹 sai sile sche   | fie -           | 0 |   |
|                |              |                       |                     |                       |                           |                 |                  | Frequenta altri st       | all ip vat alla actue | da .            | 8 |   |
|                |              |                       |                     |                       |                           | In poss         | esso di Licenz   | a di solfeggio Cert.Li   | .B ip nat alla sche   | 64              |   |   |
|                |              |                       |                     |                       |                           | In possesso C   | ert.Liv.B1 (Ila  | liano solo per stranie   | ti) 🗢 vət atla sche   | 6a -            |   |   |
|                |              |                       |                     |                       |                           |                 |                  | Insegnante preparati     | ere al vai alla ache  | da 🛛            |   |   |
|                |              | Bollettini allegati a | ille tasse pagate ( | controllare anche qui | alora abbiate omesso di g | enerare bollett | ini IUV por le l | tasse che lo prevedor    | o) 🔹 vai alla sche    | ca -            |   |   |
|                |              |                       |                     |                       |                           |                 |                  | Documenti alleg          | ati 🐢 var alla actue  | ta -            |   |   |
|                |              |                       |                     |                       |                           |                 | co               | NTROLLO SULLE TAS        | SE OBBLIGATOR         | UE              |   |   |
|                |              |                       |                     |                       |                           |                 |                  | AMMISSIONE 115,          | 00 🚓 vai alla ache    | de .            | 8 |   |
|                |              |                       |                     |                       |                           |                 |                  | AMMISSIONE 6,            | 04 a vai alla sche    | -               |   |   |
|                |              |                       |                     | La domanda N          | ION può essere inviata in | quanto alcuni d | el dati obbliga  | tori NON sono stati i    | iseriti (vedi i car   | ngi in rosso)   |   | - |
|                |              |                       |                     |                       |                           |                 |                  |                          |                       |                 |   |   |

Scorrere fino in fondo alla pagina mediante la barra laterale e cliccare su 'Conferma dati e invia domanda'. Completata la procedura, e dopo che la segreteria avrà effettuato i dovuti controlli, lo studente riceverà per mail una copia della domanda protocollata.

Non occorre stampare la domanda, né consegnarla a mano in segreteria.

Conferma i dati ed invia la domanda

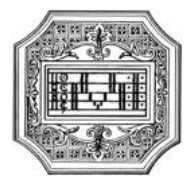

### MODIFICA DOMANDA AMMISSIONE

Per modificare la domanda di ammissione già inserita scegliere la voce "2) Modifica domanda ammissione". A questo punto il sistema mostrerà un form simile al seguente:

| Servizi per gli studenti - Ist                    | ituti di Alta Cultura - Conservatori                                                                                                    | Logout |
|---------------------------------------------------|----------------------------------------------------------------------------------------------------|--------|
| LOGIN AMME<br>Conservatorio<br>Codice<br>Password | Seleziona il Conservatorio  220 Acceedi ENTRA CON SPID                                                                                         |        |
| Email                                             | Password della Richiesta di Ammissione smarrita:<br>Seleziona sopra il Conservatorio e inserisci l'email usata per la<br>richiesta<br>Richiedi |        |

Vanno utilizzate le credenziali che sono state inviate per email dopo il primo accesso alla domanda di ammissione.

A questo punto il sistema mostrerà la seguente pagina.

|                                                                 |                                                                       | 2005                         | 2 BUR BUR              |
|-----------------------------------------------------------------|-----------------------------------------------------------------------|------------------------------|------------------------|
| - Oslodatas                                                     | SERVIZI PER GLI STUDENTI                                              | 24                           | @ Assist. tecnica sito |
| SERVIZI ISIDATA                                                 | Benvenuto ROSSI MARIO<br>CONSERVATORIO DI ISIDATA (riservato n        | on selezionare) - Release 20 | 22,06001               |
| # MENU RICHIES                                                  | TA DI AMMISSIONE                                                      |                              | *                      |
| <ul> <li>Il Conservatorio</li> <li>E' possibile appo</li> </ul> | non ha ancora effettuato la registrazione della r<br>rtare modifiche. | ichiesta.                    |                        |
| 1. Richiesta di Ammissio                                        | ne                                                                    |                              |                        |
| 2                                                               |                                                                       |                              |                        |
| 3                                                               |                                                                       |                              |                        |
| 4                                                               |                                                                       |                              |                        |
| 5                                                               |                                                                       |                              |                        |

Scegliete "1. Richiesta di ammissione". Il sistema mostrerà la seguente pagina, e da questo momento sarà possibile apportare modifiche alla domanda di ammissione.

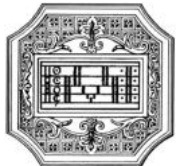

| JAIA                                                                         |                                                                                                    |                      |                                     |                                  |                                                                            |                                                                                  |
|------------------------------------------------------------------------------|----------------------------------------------------------------------------------------------------|----------------------|-------------------------------------|----------------------------------|----------------------------------------------------------------------------|----------------------------------------------------------------------------------|
|                                                                              | RICHIESTA AMMISS                                                                                                    | CON<br>IONE (an      | ISERVATORIO D<br>che per immati     | MUSICA "ISID.<br>RICOLAZIONE d   | ATA" - Roma<br>liretta - senza esame di ammissione)                        |                                                                                  |
| na + Carne 🖉 Reacts 🗐 Readerse 👫 Inseguent 🗿 Teat &                          | tado 📑 Alta Tituli di mada 🟥 Privanj                                                                                                    | Trees                | Alinga Dacam.re                     | 🔗 Inia Borarda                   |                                                                            |                                                                                  |
| 200                                                                          |                                                                                                    |                      |                                     |                                  |                                                                            |                                                                                  |
| -                                                                            | 61                                                                                                    |                      |                                     |                                  |                                                                            | <b>N</b>                                                                         |
| *Cogner                                                                      | No.                                                                                                    |                      |                                     |                                  |                                                                            |                                                                                  |
|                                                                              | • MANO                                                                                                    |                      |                                     |                                  |                                                                            |                                                                                  |
| -theo                                                                        | 4 Maxino                                                                                                    |                      |                                     |                                  |                                                                            | *)                                                                               |
| *Deta di nase                                                                | The object of the second second secon |                      |                                     |                                  |                                                                            |                                                                                  |
| Conduct New                                                                  | AAAAAATTATTTA                                                                                                    |                      |                                     |                                  |                                                                            |                                                                                  |
| fige or                                                                      | - Jelectariane ( 1810 CORSO -                                                                                                    |                      |                                     |                                  |                                                                            | - <b>B</b>                                                                       |
| 10e                                                                          | * - Steden Trom -                                                                                                    |                      |                                     |                                  |                                                                            | · #                                                                              |
| Kournaale aparifica nor                                                      |                                                                                                    |                      |                                     |                                  |                                                                            |                                                                                  |
| M process 014/0                                                              | C D Constitute                                                                                                    |                      |                                     |                                  |                                                                            |                                                                                  |
| 6m                                                                           | Eval Dente us nat provet in pages is seen as<br>the week particular                                                                                                    | a utilizzata per aus | ngi lathanlariali a piar tanannasia | noverne passeraril) de roce clas | en teral constant sala carità d'apos deservas tant' a posa interdenne a ta | name tout what advantages in the second surveying of the second                  |
| Talafa                                                                       | · Contract from entering and the second second second                                                                                                    | duine .              |                                     |                                  |                                                                            |                                                                                  |
| - Callula                                                                    | · · · · · · · · · · · · · · · · · · ·                                                                                                    |                      |                                     |                                  |                                                                            |                                                                                  |
| No. 10                                                                       | *                                                                                                    |                      |                                     |                                  |                                                                            |                                                                                  |
|                                                                              |                                                                                                    |                      |                                     | SAL UK                           |                                                                            |                                                                                  |
| N.S. and others of Secure story of the Original Sciences and Proceed         | and adapted on the data indication and                                                                                                    |                      | DETA OPTIONALE DUPLA                | ACCHI TRUA INCHINT               | A DE ANALYSICHE                                                            | the supervised strengt to actual Property strengt includes strengthing Tablicana |
| per l'Anna Assadamine di Annassiana conante.                                 |                                                                                                    |                      |                                     | i Antiku selelente               |                                                                            |                                                                                  |
| Belastanara il sunat associati alla nuova fofisaria di ammissione digilizata |                                                                                                    |                      |                                     |                                  |                                                                            |                                                                                  |
|                                                                              |                                                                                                    |                      | O Duplica ris                       | hiesta di Ammission              | 2                                                                          |                                                                                  |
|                                                                              |                                                                                                    |                      |                                     |                                  |                                                                            |                                                                                  |

A questo punto basta seguire le istruzioni riportare in precedenza per la compilazione delle pagine e per l'invio della domanda.

### NOTA BENE

A Si fa presente che alcuni gestori di account di posta elettronica, come ad esempio Hotmail o Gmail, potrebbero considerare come SPAM le email inviate automaticamente utilizzato per tutte le funzionalità del sito ISIDATA - SERVIZI AGLI STUDENTI.

Pertanto qualora le email non fossero presenti nella 'Posta in arrivo' controllare anche nelle cartelle di posta Spam o Posta indesiderata.

Contrassegnare poi come posta sicura l'indirizzo DI PARTENZA per non avere così nessun problema per le ricezioni future.

<sup>A</sup> In caso di smarrimento delle credenziali, utilizzare la funzione 'Password della richiesta di ammissione smarrita' che si trova sotto la richiesta di inserimento di credenziali per la modifica della domanda di ammissione già inserita.

|       | Password della Richiesta di Ammissione smarrita:                            |
|-------|-----------------------------------------------------------------------------|
|       | Seleziona sopra il Conservatorio e inserisci l'email usata per la richiesta |
| Email |                                                                             |
|       |                                                                             |
|       | Richiedi                                                                    |

Qualora lo studente non abbia più accesso a quella email, contattare la segreteria dell'Istituzione e chiedere di cambiare l'email alla domanda già inviata.